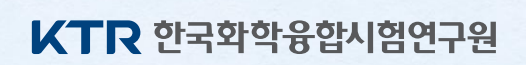

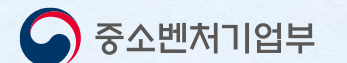

# 2023 해외규격인증획득 지원사업 간편서류 제출 등록 가이드

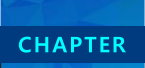

## 등록방법-서류제출간소화

해외규격인증획득지원사업 최초 신청시 필수서류 제출 간소화를 위해 공동인증서 등록 및 서류발급 제출 진행
① 국세청 홈택스 접속(사이트 바로가기) ▷ ② 상단의 인증센터 클릭 ▷ ③ 공동·금융인증서 등록하기

중소벤처기업부 **KTR 한국화학융합시험연구원** 

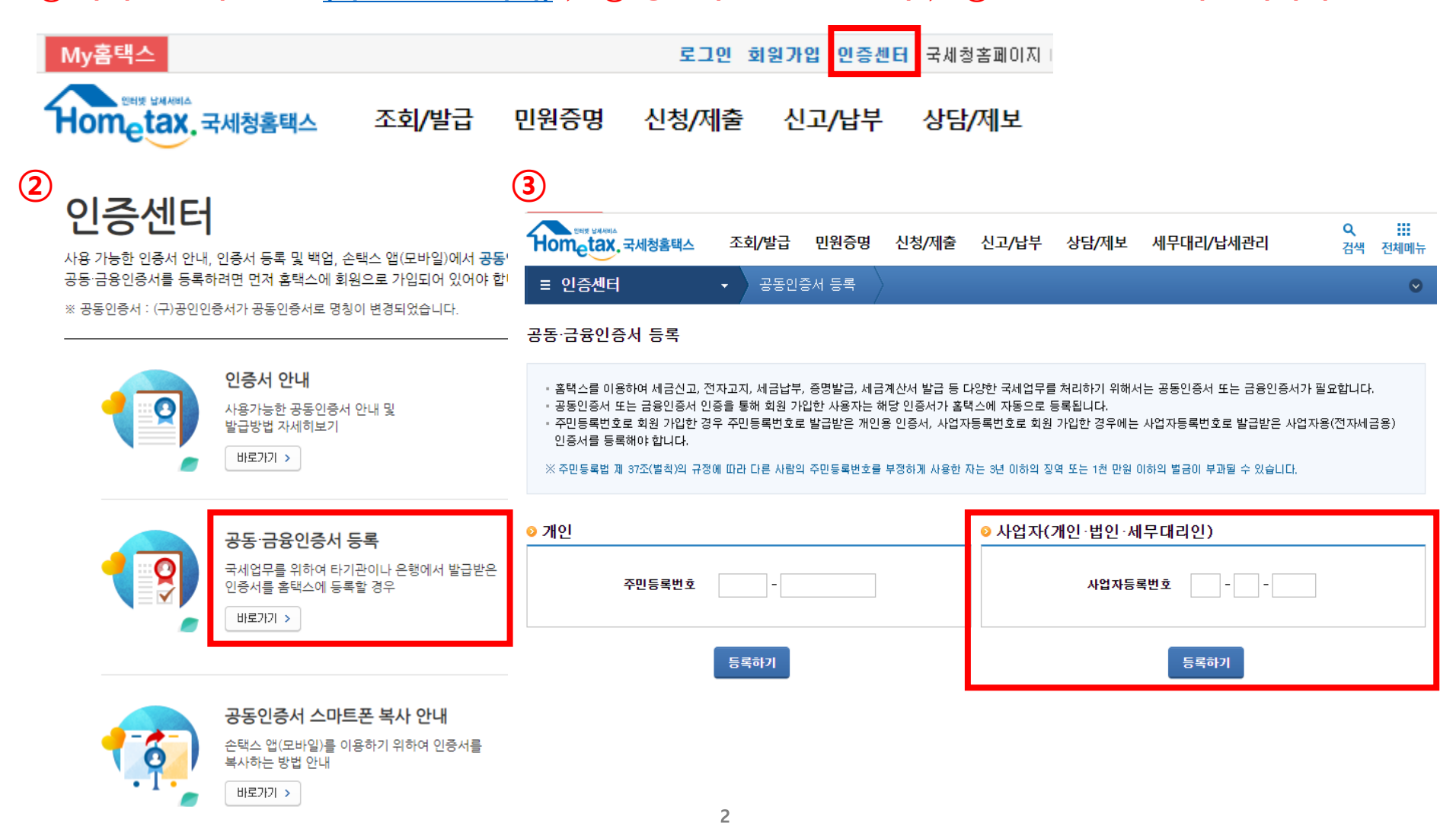

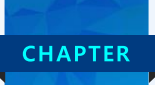

## I 등록방법-서류제출간소화

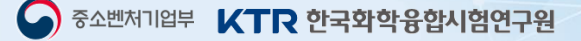

・ 해외규격인증획득지원사업 최초 신청시 필수서류 제출 간소화를 위해 공동인증서 등록 및 서류발급 제출 진행
② 원클릭 고객 서류제출 간소화 시스템 접속 (홈페이지 바로가기 클릭) ▷ 공동인증서 신규등록 선택

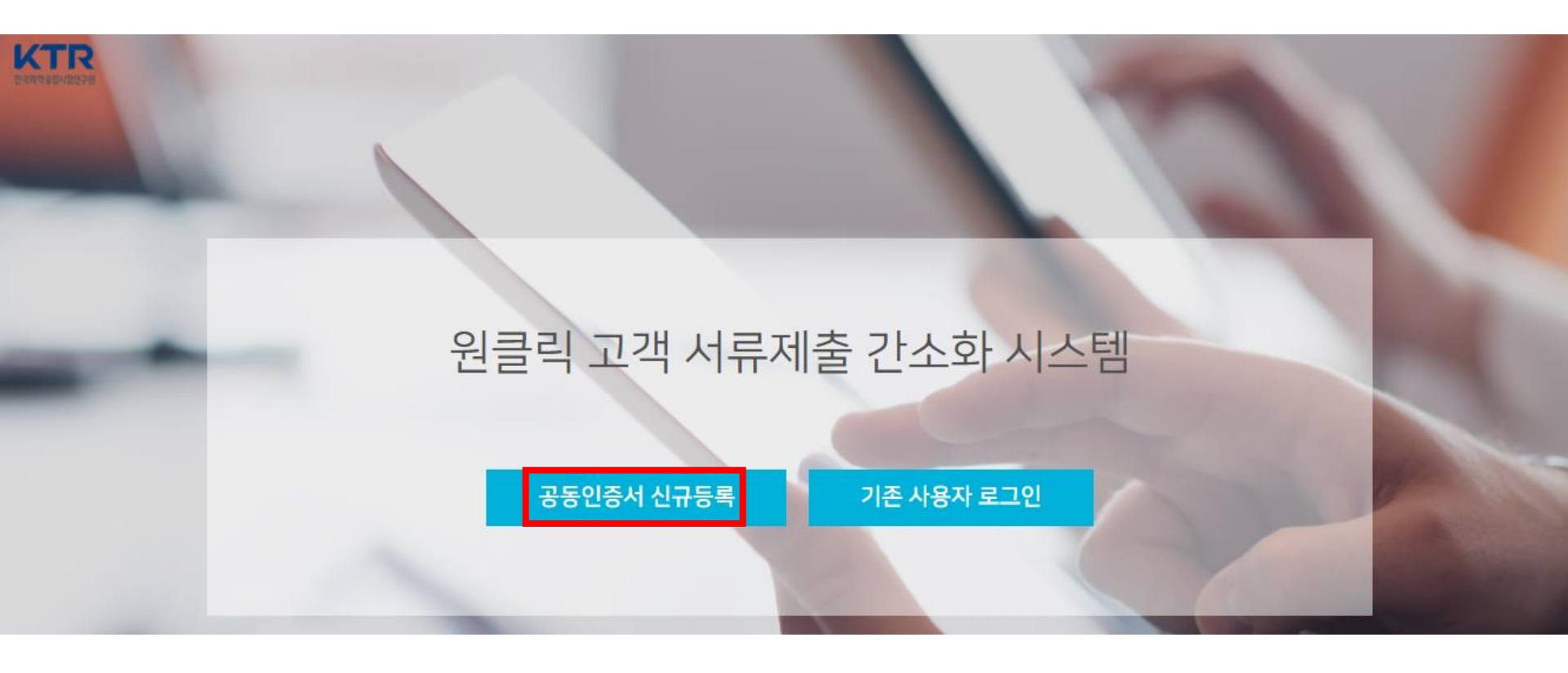

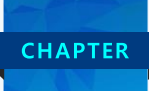

## 등록방법-서류제출간소화

중소벤처기업부 **KTR 한국화학융합시험연구원** 

- 해외규격인증획득지원사업 최초 신청시 필수서류 제출 간소화를 위해 공동인증서 등록 및 서류발급 제출 진행
- ③ 원클릭 시스템 공동·금융인증서 신규등록 (법인 / 개인 / 세무대리인 선택) ▷ 필수값 입력 후 공동인증서 등록

### 공동인증서 신규등록

STEP 01. 등록자 선택<mark>(필수)</mark>

| 법인사업자                                           | 개인사업자                                                | 세무대리인 |      |  |
|-------------------------------------------------|------------------------------------------------------|-------|------|--|
| STEP 02. 서비스 이용<br>기업(신용)정보 수집·<br>개인정보 수집·이용 5 | <b>용약관 동의(필수)</b><br>이용 및 제공 동의 (필수)<br>및 제공 동의 (필수) |       |      |  |
| □ 서비스 이용약관에 도                                   | 그두 동의합니다.                                            |       |      |  |
|                                                 |                                                      |       | <br> |  |

STEP 03. 제출자정보<mark>(필수)</mark>

STEP 04. 기관 담당자정보(선택)

| 성명 | 전화번호(-없이) | 담당자명       |     |
|----|-----------|------------|-----|
|    |           | 휴대폰번호(-없이) | 이메일 |

#### STEP 05. 공동인증서 인증정보(필수)

| 대표자명 사업자등록번호 |
|--------------|
|--------------|

\* 공동인증서는 홈택스, 위택스, 건강보험관리공단, 대법원에 등록된 인증서만 신규등록이 가능합니다.

\* 기관별 공동인증서 등록하기 : <u>국세청 홈택스 | 위택스 | 건강보험관리공단 | 대법원</u>

공동인증서 등록

### 등록방법-서류제출간소화 해외규격인증획득지원사업 최초 신청시 필수서류 제출 간소화를 위해 공동인증서 등록 및 서류발급 제출 진행

④ 제출서류 모두 체크 ▷ 서류발급 및 제출 버튼 클릭 (약 1분정도 소요)

| ጆ원클릭 | 서류제출 | 제출내역 조회 |        | ● 29분 로그인연장 | 님   공동인증서 관리   로그아웃             |
|------|------|---------|--------|-------------|---------------------------------|
|      |      |         |        |             | 서류제출 고객센터 : <b>02-3771-1100</b> |
| 기업정보 |      |         |        |             |                                 |
| 기업명  | 대표자  | 사업자번호   | 법인등록번호 | 주소          |                                 |

제출서류 (대상: 3건) 제출기간 변경 제출 서류 제출 기간 발급 상태 실패 사유 ✓ 1. 사업자등록증명 🔫  $\checkmark$ ~ 2. 표준재무제표증명 2019-01 2021-12 ✓ 3. 부가가치세과세표준증명 2020-01 2022-12

서류발급 및 제출

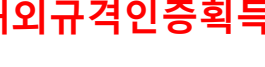

**CHAPTER** 

Ι

•

Doi 3 31

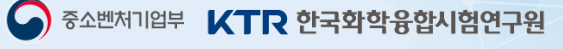

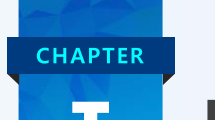

## 등록방법-서류제출간소화

・ 해외규격인증획득지원사업 최초 신청시 필수서류 제출 간소화를 위해 공동인증서 등록 및 서류발급 제출 진행
⑤ 제출완료 확인 ▷ 제출자정보 이메일 입력 ▷ 닫기 또는 제출내역 조회로 이동

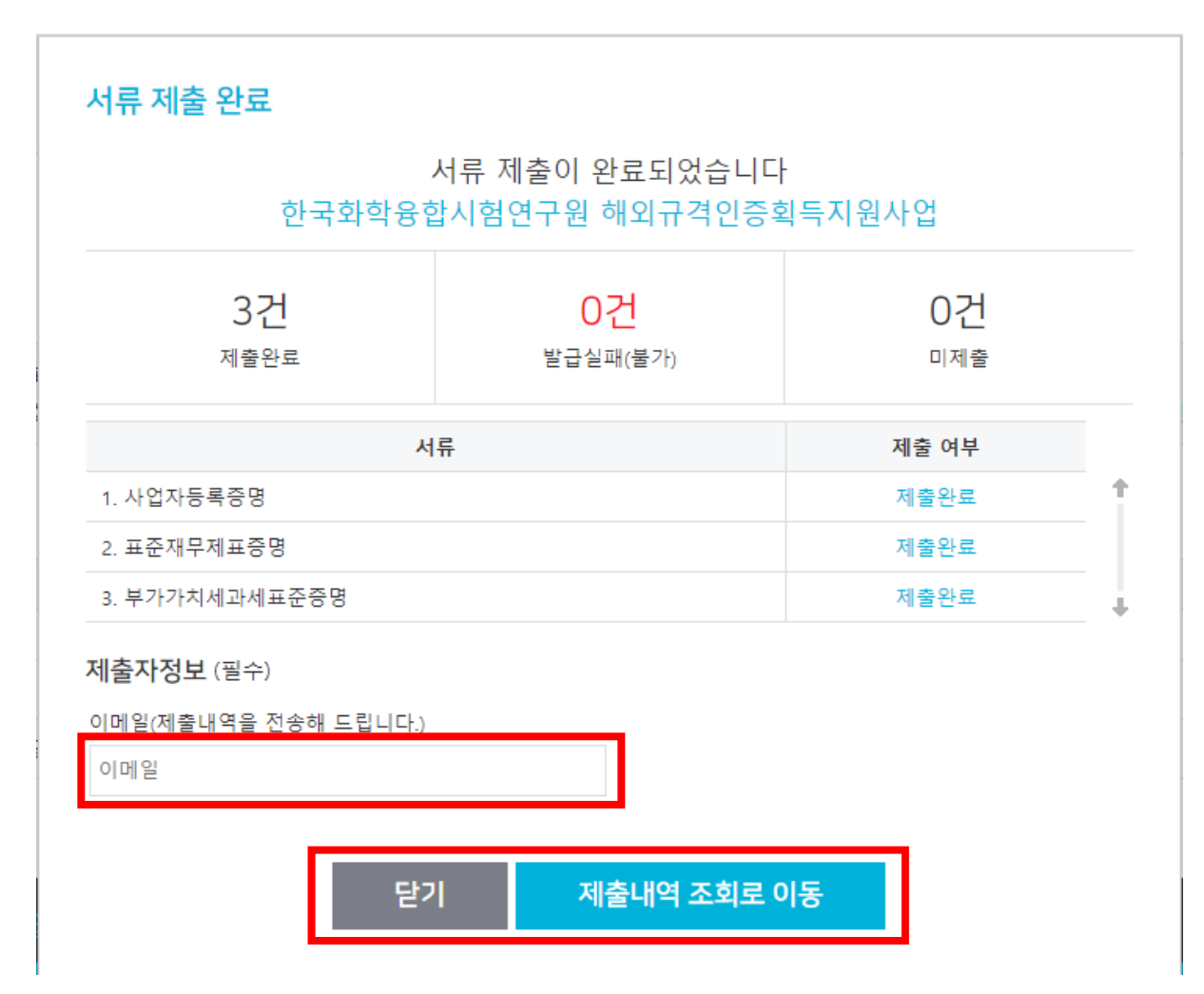